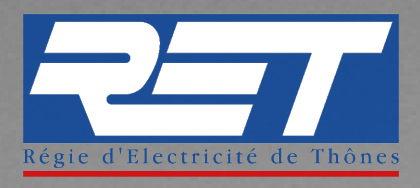

# PROCÉDURE DE SAISIE DES INDEX SUR LE SITE INTERNET

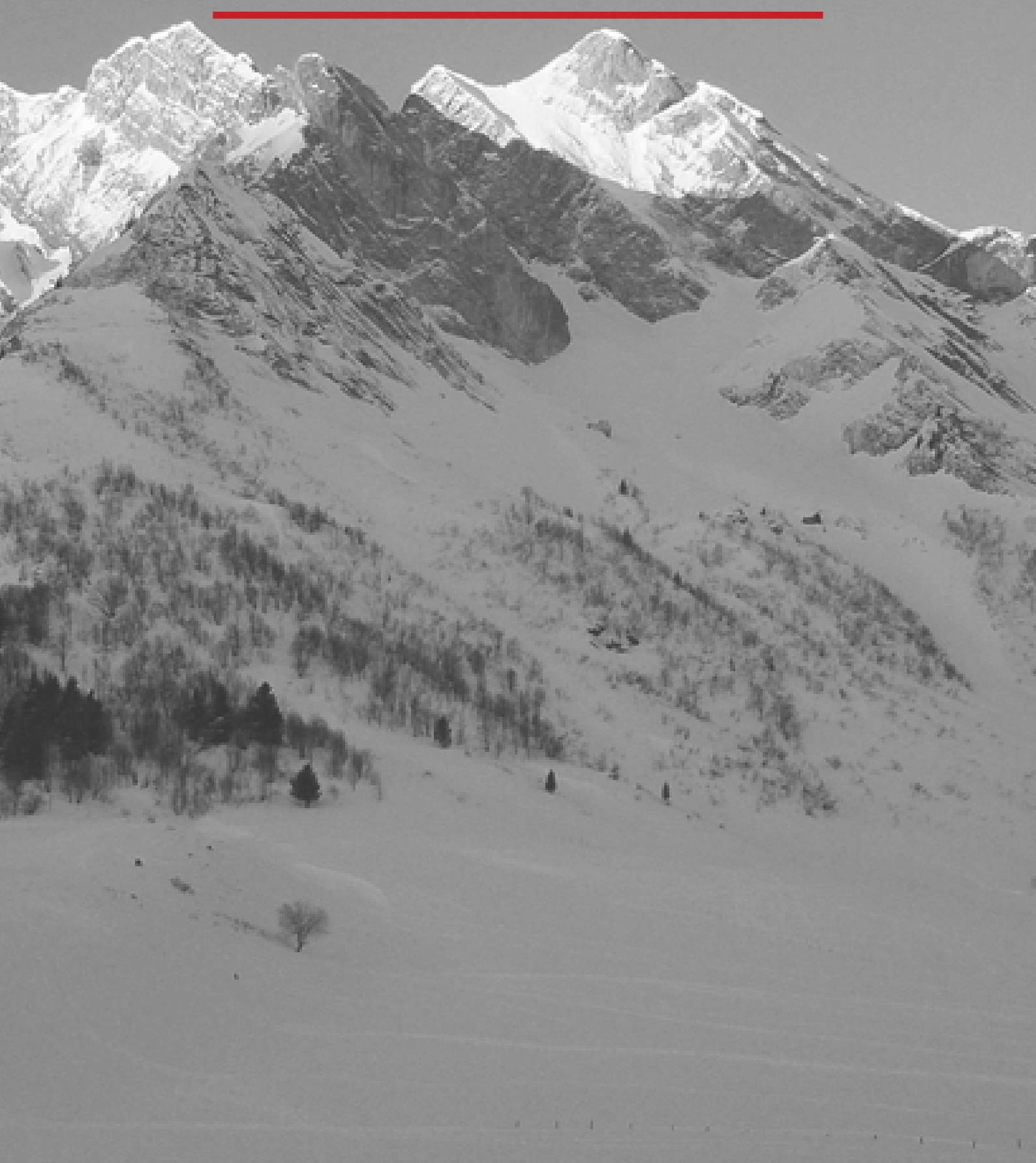

Vous devez tout d'abord accéder à votre espace client depuis la page d'accueil de notre site : www.ret.fr

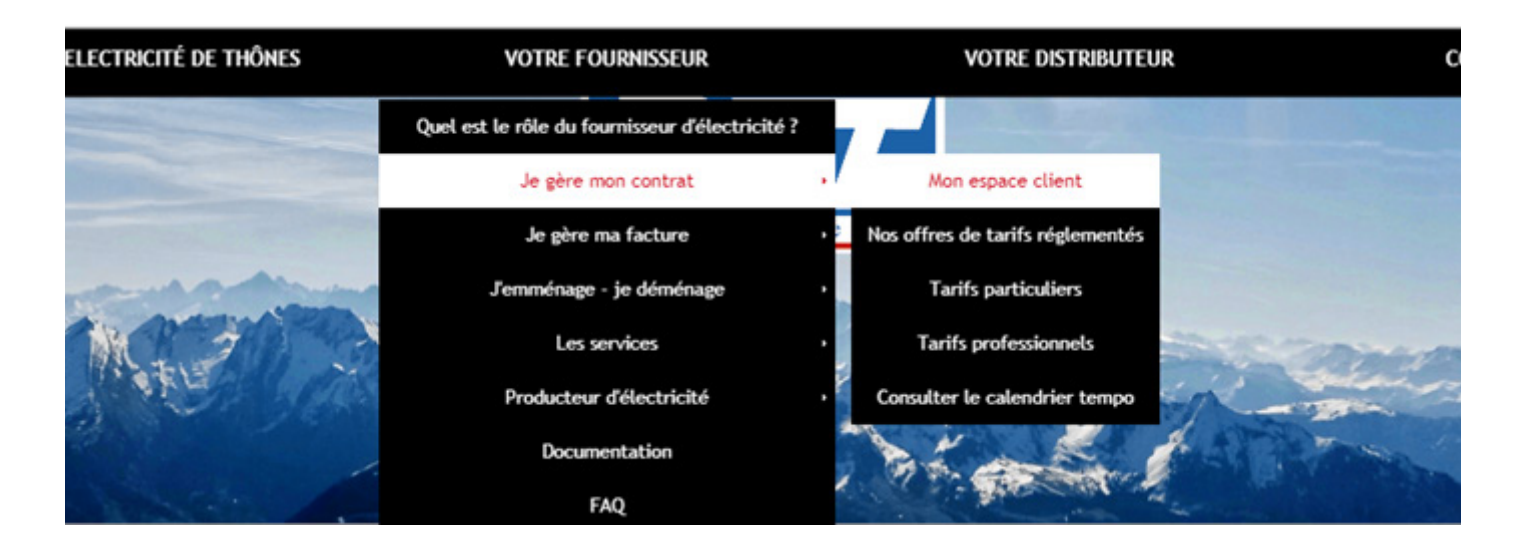

### **ETAPE 2**

Vous arrivez sur la page ci-dessous. Vous êtes désormais dans l'espace client.

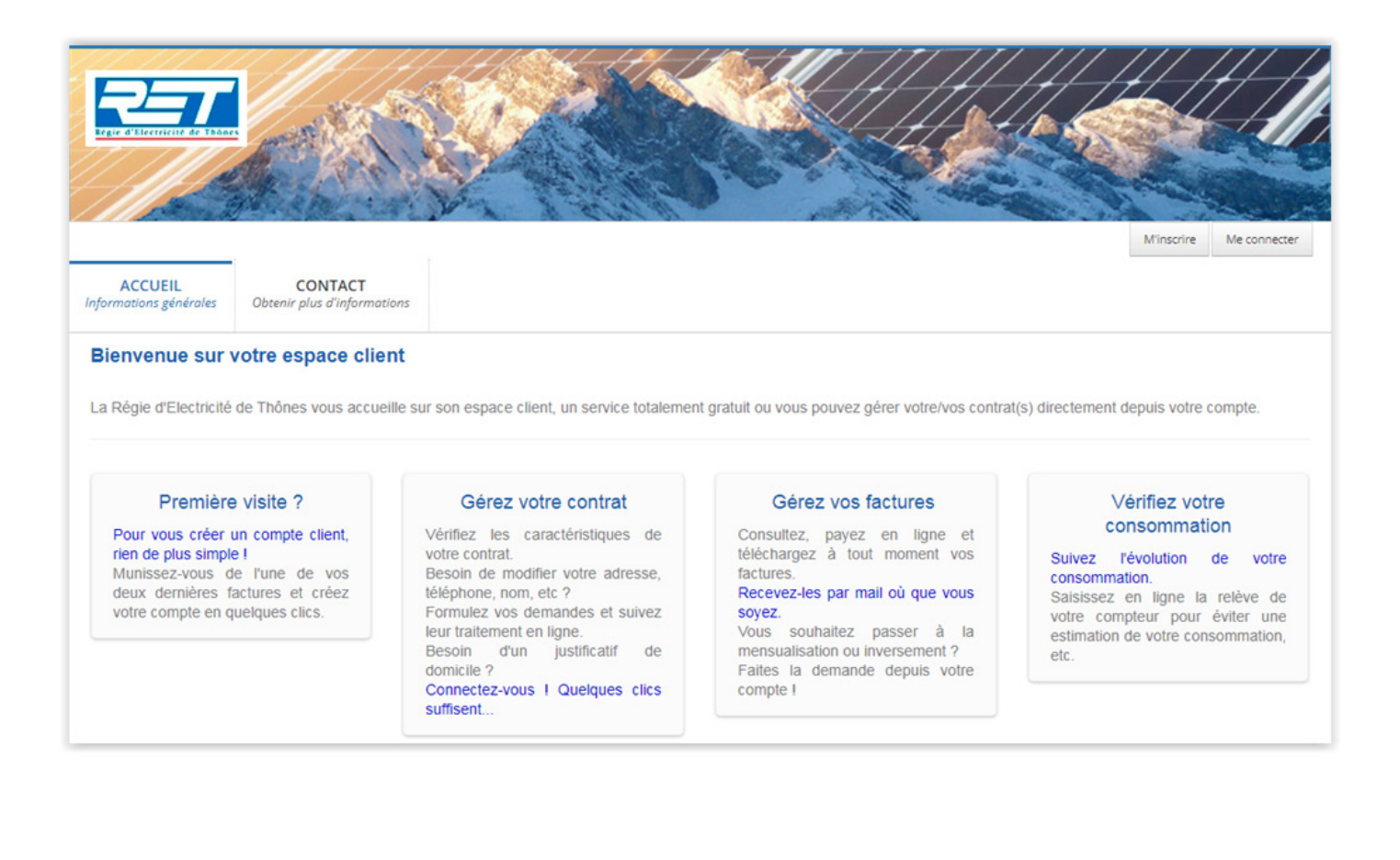

#### • Si vous n'êtes pas référencé :

cliquez en haut à droite sur M'INSCRIRE et suivez la procédure de création d'un compte en ligne.

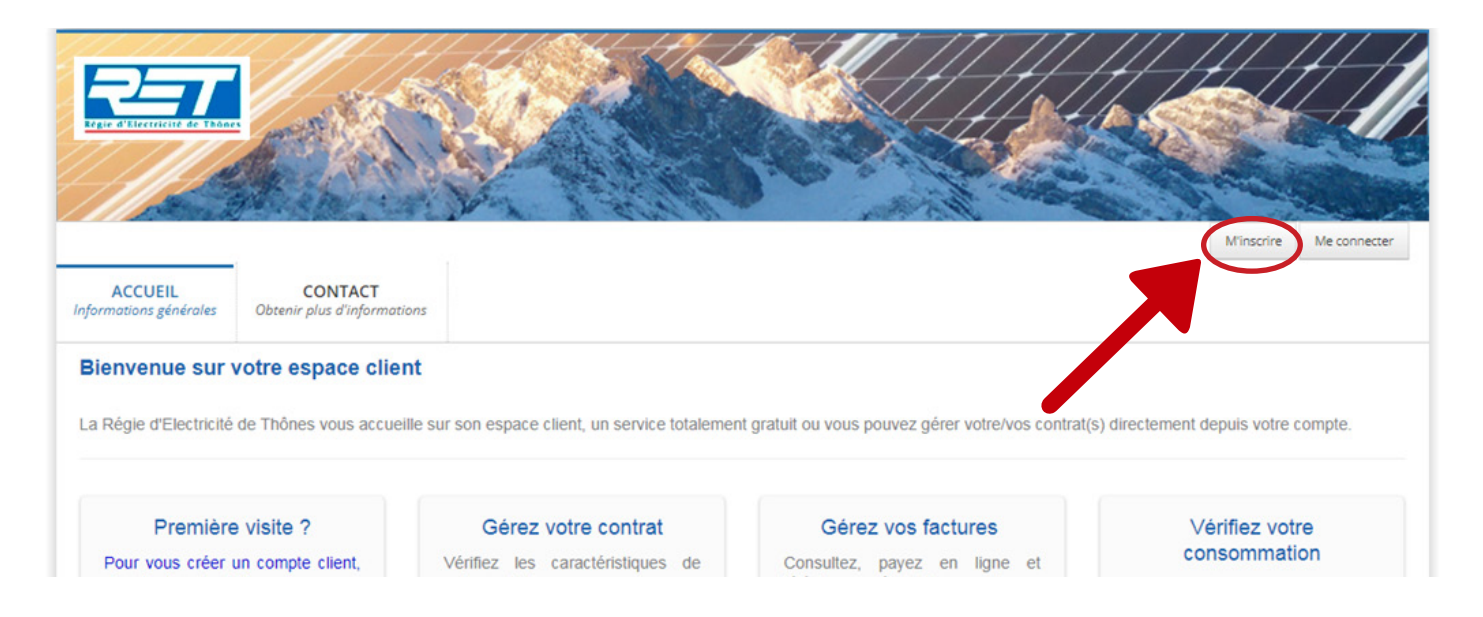

#### • Si vous êtes déjà référencé :

cliquez en haut à droite sur **ME CONNECTER** et renseignez votre mail et votre mot de passe.

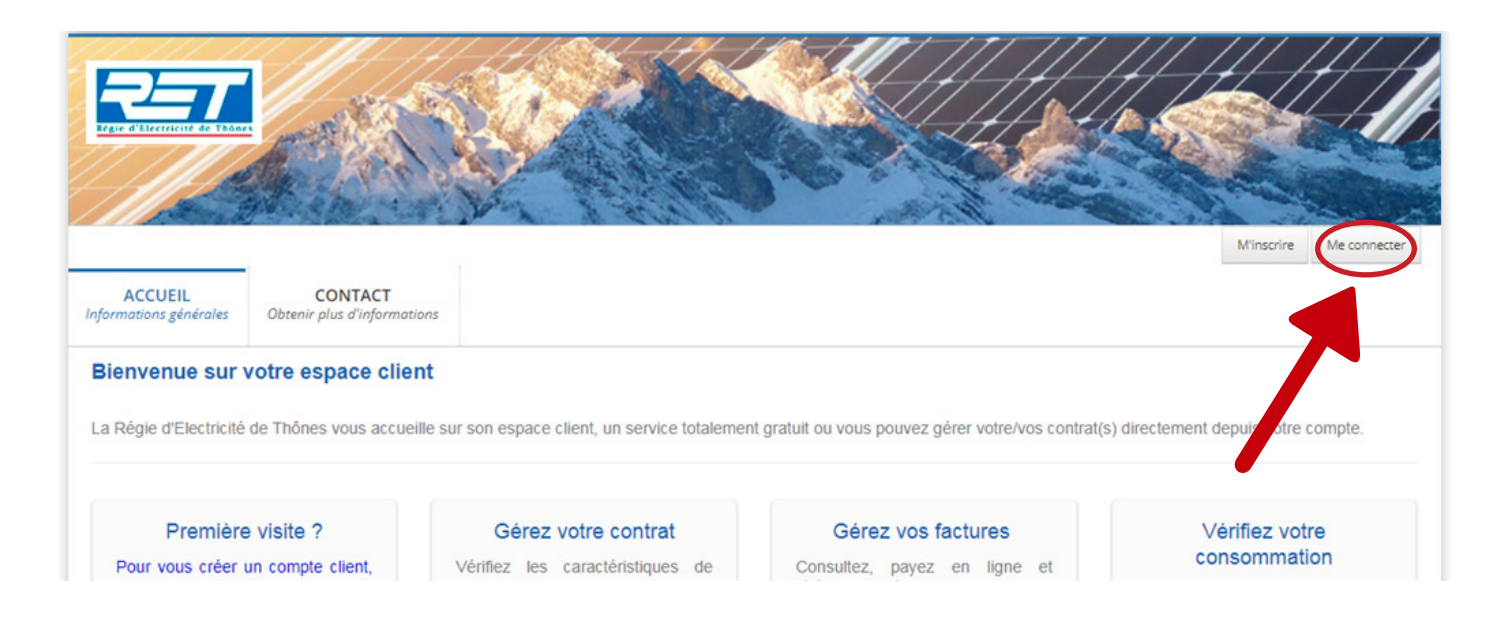

Vous arrivez sur votre espace client dédié.

#### • Cliquez sur l'onglet MES CONTRATS :

Puis vous cliquez sur la référence de votre contrat en bas de page

(Si aucun contrat n'est référencé, vous devez alors cliquer sur **ATTACHER UN CONTRAT** il vous sera alors demandé de renseigner le numéro et le montant de la dernière facture émise.)

| ACCUEIL<br>Informations générales                      | MES CONTRATS<br>Vos contrats | MES DEMANDES<br>Suivre l'avancée de mes demandes | DOCUMENTS<br>Les documents | <b>CONTACT</b><br>Obtenir plus d'informations |  |  |  |
|--------------------------------------------------------|------------------------------|--------------------------------------------------|----------------------------|-----------------------------------------------|--|--|--|
| IMPORTANT - CLIENTS PROFESSIONNELS - IMI ORTANT (Voir) |                              |                                                  |                            |                                               |  |  |  |
| Accueil > Gestion o                                    | les contrats                 |                                                  |                            |                                               |  |  |  |

## **ETAPE 5**

Dès que vous accédez à votre contrat : • Cliquez dans la colonne de gauche dans l'encart

| C       |        | pteur(s) et Consommations   | Q |
|---------|--------|-----------------------------|---|
| ETAPE 6 | 6      |                             |   |
| Cliquez | sur aj | outer une relève            |   |
|         | -      | Vos consommations en kWh    |   |
|         |        | Vos consommations facturées |   |

Voilà, votre relève a bien été ajoutée. Si toutefois vous rencontrez des difficultés; n'hésitez pas à nous contacter :

> par mail: Service-client@ret.fr ou par téléphone au : 04.50.32.17.17

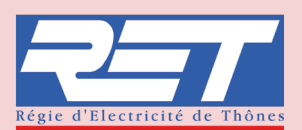